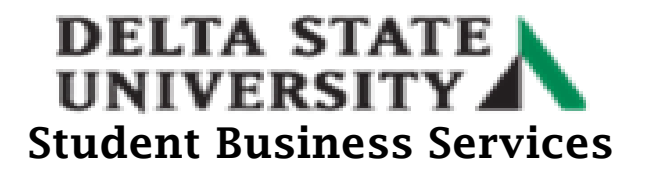

## How to Set Up an Online Payment Plan

- Go to the Delta State University homepage at (<u>www.deltastate.edu</u>).
- Click on the myDSU tab (right-hand corner).

| ¥ f mi ⊡                  | About   | Academics | Admissions | Student Affairs | Athletics | Alumni & Friends | myDSU | Directory | A-Z Index |
|---------------------------|---------|-----------|------------|-----------------|-----------|------------------|-------|-----------|-----------|
| DELTA STATE<br>UNIVERSITY | About / | Academics | Admissions | Student Affairs | Athletics | Alumni & Friends | myDSU | Q         | ≡         |
|                           |         |           |            |                 |           |                  |       |           |           |

• Click Login from the myDSU Portal.

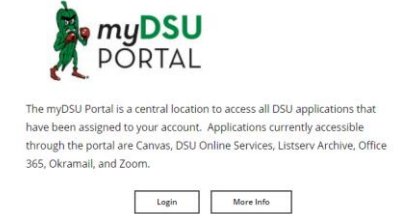

• Please read the "Welcome to MyDSU Portal!" note in order to sign in. Then Sign In.

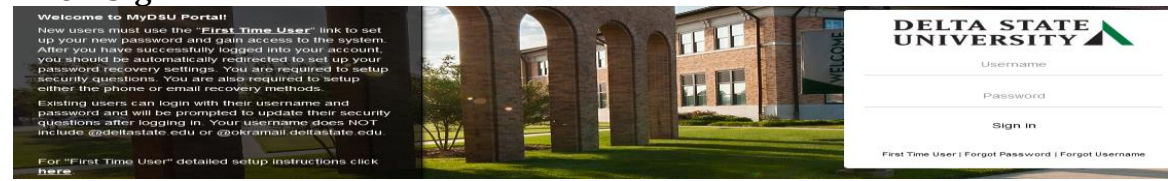

• Once Signed in, click on the DSU Online Services link under the My Apps page.

| ellucian<br>Banner 9                                                                                                    | Canvas                                                                                                    |                                                                                                    | ListServ Archive                                                                                                    | zoom                                                                                                    |
|----------------------------------------------------------------------------------------------------|----------------------------------------------------------------------------------------------------|----------------------------------------------------------------------------------------------------|----------------------------------------------------------------------------------------------------|----------------------------------------------------------------------------------------------------|
| Banner 9                                                                                                    | Canvas                                                                                                    | DSU Online Services                                                                                                    | Listserv Archives                                                                                                    | Zoom                                                                                                    |
| AVAILABLE ON CAMPUS OR VIA VPN.<br>Banner is an administrative software application<br>developed specifically for higher education<br>institutions. Banner maintains student, alumni, | Canvas is Delta State University's Learning<br>Management System. Use this application to access<br>your courses and materials. | DSU Online is a convenient way to take care of<br>business online for Faculty, Staff, and Students.<br>Within DSU Online students can register for classes,<br>check grades, view unofficial transcripts, pay for<br>tuition, and more. Faculty members can advise | The Delta State University Listeary Archive is your<br>gatoway to past emails sent to the faculty, staff, or<br>student listearys. Use your email address and<br>password to log in and gain access to this resource. | Zoom unlines cloud video confire encing, simple enline<br>meetings, and group messaging into one easy-to-use<br>platform. Our solution offers the best video, audio,<br>and screen-sharing experience across Windows, Mac,<br>IOS, Android, Blackberry, Zoom Rooms, and |

\* 💽

>

- Click on the Four Squares on the left side of screen.

   Personal Information
- Then click on the Banner link. Banner

## **DELTA STATE UNIVERSITY** Student Business Services

• Click the Student Services and Financial Aid link twice.

| < Banner                           |   |
|------------------------------------|---|
| Personal Information               | > |
| Student Services and Financial Aid | > |
| Employee Information               | > |

• Click on the Account Information.

Account Information

• Click the "Pay Now" link. Account Information

Holds Pay Now

View all

Note: A pop-up blocker may stop the process of going to the next page. Please try disabling the pop blocker on your device, try another browser or try clearing your browser history/cookies.

• To access the payment plan, click on the "Overview" or the "Make a Payment" link on the top left side of the screen.

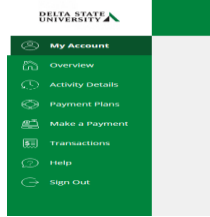

• Click the Aviation Deposit under the Available items section and follow the instructions provided.

| Available items |
|-----------------|
|-----------------|

| Aviation Deposit | Graduation Fee | Late App for Graduation |
|------------------|----------------|-------------------------|
|                  | \$50.00        | \$50.00                 |
|                  | • 0            |                         |

• Enter the deposit amount and click Add to payment.

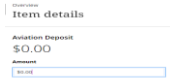

Cancel Add to payment

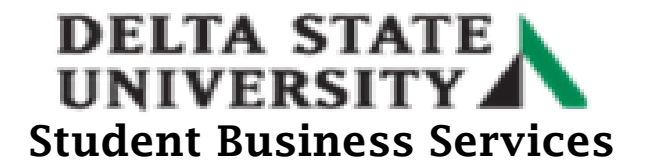

• The deposit information will show under the How much would you like to pay section under the "Other selected items".

|                             | Step 1 of 3: Pay amount<br>1-(2)-(3) |              |              |         |
|-----------------------------|--------------------------------------|--------------|--------------|---------|
| Но                          | w much would you like to pay?        |              |              |         |
| Balance items               |                                      |              |              |         |
| Check all   0 of 1 selected |                                      |              |              |         |
| Description                 | Balance                              | Amount       |              |         |
| (Fall 2021)                 | \$40.00                              | \$0.00       |              | $\sim$  |
|                             |                                      | Maximum \$40 |              |         |
| Total balance               |                                      |              |              | \$40.00 |
| Pay amount                  |                                      |              |              | \$0.00  |
| Remaining balance           |                                      |              |              | \$40.0  |
| Other selected items        |                                      |              |              |         |
| Description                 | Qua                                  | ntity Amount | View details | Remov   |
| Aviation Deposit            |                                      | \$654.68     | View Details | Remove  |
| Total                       |                                      |              |              | \$654.6 |

• Scroll down to the bottom of the screen to checkout.

| 54.68 |
|-------|
|       |
| 6     |

• Payment can be made via credit/debit card, electronic check (new bank account), or international.

|                          | Step 2 of 3: <b>Payment method</b><br>✓—(2)—(3) |  |
|--------------------------|-------------------------------------------------|--|
|                          | How would you like to pay?                      |  |
| Payment amount           |                                                 |  |
| \$40                     |                                                 |  |
| * Payment method         |                                                 |  |
| New credit or debit card |                                                 |  |
| New bank account         |                                                 |  |
| International payment    |                                                 |  |
|                          |                                                 |  |

Upon successful completion, you should receive a confirmation.